# 付録A 対応プロトコル

• TCP/IP

TCP#9100、LPD、FTP、IPP、HTTP、TELNET、DHCP、BOOTP、SNMP、POP3、SMTP、DNS、IPv6、 ICMP6、WINS、TCP、UDP、ARP、RARP、IP、ICMP、NetBIOS over TCP

 NetBEUI SMB/CIFS、NetBIOS

## 付録B IPv6機能について

製品に搭載されるIPv6機能についての利用方法と制限事項について説明します。

### IPv6とは?

TCP/IPはInternetとともに広く普及してきたプロトコルですが、現在のInternet Protocol (IPv4) ではホスト アドレスを表わすためのフィールドが32bitしかないため、あと数年すればそのアドレス空間が枯渇してし まう見込みとなっています。

そこで、アドレス空間の拡大を図り、さらに従来のTCP/IPで問題となっていた部分を修正したり、欠けていた機能を追加して、新しいプロトコル体系の取り決めが行われています。それがInternet Protocol, Version 6 (IPv6)です。

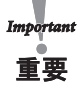

IPv6機能の利用にあたっては、本製品だけでなくネットワークを構成する各ネットワーク機器(RouterやPC)がIPv6
 に対応している必要があります。

### IPv6機能概要

IPv6に対応する操作

本製品のIPv6機能ではIPv6ネットワークにて以下の操作を行うことができます。

- TELNETまたはHTTPによる設定
- FTPまたはLPRによる印刷
- ping6コマンドによる応答確認
- traceroute6コマンドによる経路追跡

本製品のIPv6アドレス本製品のリンクローカルアドレスは以下のとおりです。

リンクローカルアドレス: FE80:0:0:0:02A0:7A:92FF:FExx:yyzz

(xxyyzzは本製品のEthernetアドレスの下3桁です)

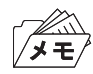

• IPv6ネットワーク上にステートレス自動設定機能を持つIPv6ルーターが存在する場合は、ルーターから自動設定することができます。

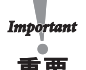

#### 制限事項

- 本製品のIPv6アドレス設定方法はリンクローカル及びステートレス自動設定の2種類だけです。マニュアル設定およびステートフル自動設定(DHCPv6)には対応していません。
- セキュリティ機能は認証ヘッダー(AH)、暗号ペイロード(ESP)ともに対応していません。
- IPv6ヘッダーのトラフィック・クラスおよびフロー・ラベルは0固定です。
- ・ 巨大ペイロード・オプションには対応していません。
- パケットの断片化/再構成には対応していますが、ヘッダー部を含め 3072 byteを上限としています。
- SNMPの IPv6 MIBには対応していません。
- IPv6ネットワーク上における付属ツールの一覧検索には対応していません。
- IPv6を利用してバナーページの印刷を行った場合、IPアドレス部分は0.0.0として印刷されます。

### 利用方法

本製品のIPv6機能を有効にする

本製品のIPv6機能は工場出荷時設定にて機能しないよう設定されています。 IPv6機能を有効にするには以下の操作を行います。

- 通常のTCP/IP設定によりIPv4アドレスを割り当てます。
   (通常のTCP/IP設定は、第1章「プリンターのネットワーク設定」を参照してください)
- 2. Webブラウザ、または、telnetコマンドを用いて本製品にアクセスします。
- 3. 本製品の「TCP/IP設定」の「IPv6」項目を"ENABLE"に設定します。
- 4. 設定を保存後、本製品を再起動します。

以上の操作にて本製品のIPv6機能が有効になります。

#### OSのIPv6機能を有効にする

ここでは Windows XP上でのIPv6環境構築例を記載します。その他OS環境下でのIPv6環境構築方法に関しましては、各OSのマニュアルを参照してください。

 Windows XPのIPv6機能を有効にする コマンドプロンプトを起動し、"ipv6.exe"を実行します。(コマンド入力例)

C:¥> ipv6 install

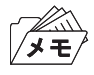

ipv6.exelに関する詳しい操作方法は、マイクロソフト社のWebページを参照してください。

(2) HostsファイルにIPv6アドレスを登録する

Windows XPのHostsファイルに本製品のIPアドレスとホスト名との関連付け情報を登録します。 Hostsファイルに関連付け情報を登録することで、IPアドレスではなくホスト名を指定して本製品と 通信できるようになります。

Windows XPのHostsファイルは下記フォルダに格納されています。

メモ帳などを用いて本製品の情報を追加してください。

格納先フォルダ : C:¥windows¥system32¥drivers¥etc (OSインストールドライブがC:の場合) ファイル名 : hosts

メモ

 (Hostsファイル入力例) # Copyright (c) 1993-1999 Microsoft Corp. # # This is a sample HOSTS file used by Microsoft TCP/IP for Windows. # # Additionally, comments (such as these) may be inserted on indivisual # lines or following the machine name denoted by a '#' symbol. # # For example: # # 102. 54. 94. 97 rhino.acme.com # source server # 38. 25. 63. 10 x. acme. com # x client host 127.0.0.1 localhost fe80::2a0:7aff:fe00:035c pbox 本製品のIPアドレス 本製品のホスト名(任意)

- (3) Windows XP付属の下記ユーティリティで本製品へアクセスする Windows XPでは下記の操作が可能です。
  - Internet Explorer 6.0による本製品の設定操作
  - UNIX用印刷サービスによるアプリケーション印刷操作
  - コマンドプロンプトからの "lpr"、"FTP"コマンドを使用しての印刷動作
  - ・コマンドプロンプトからの "ping6"コマンドを使用しての応答確認

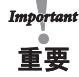

- Windows XP標準の印刷サービスである、Standard TCP/IP port印刷、IPP印刷はIPv6環境に対応していません。
   GUI操作による印刷を行う場合はWindows XPの追加サービスである「UNIX用印刷サービス」をWindowsコンポー
  - ネントに追加してご利用ください。 第4章「Windows 2000/XPのLPRポートで印刷する」を参照してください。
- Internet Explorer 6およびUNIX用印刷サービスで本製品のアドレスを指定する場合は、Hostsファイルに登録した Host名を指定してください。
   Windows XPの仕様上、IPアドレスは直接指定できません。

## 付録C Network Plug & Playについて

本製品は Windows Me/XP環境において自動的にネットワーク接続を検知することができます。本製品を ネットワークに接続するだけで、Windows Me/XPの「マイ ネットワーク」内に本製品のアイコンが一覧 表示されます。表示された本製品のアイコンをダブルクリックすることで、本製品のWebページが表示され、 設定の変更やステータス情報の参照が行えます。

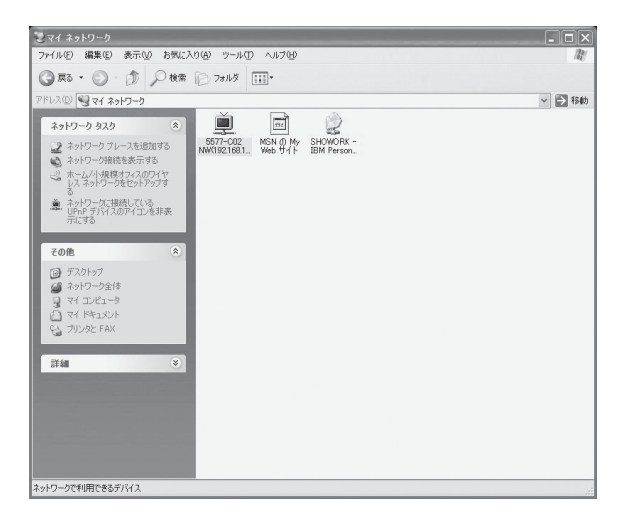

この機能を使用するにはパソコンに下記の設定を行います。

### Windows XPの設定

- 1. マイネットワークを右クリックし、「プロパティ」を選択します。
- ネットワーク接続の「詳細設定」メニューから「オプション ネットワークコンポーネント」を選択し、オプション ネットワークコンポーネントウィザードを起動します。
- 3. 「ネットワークサービス」を選択し、「詳細」ボタンをクリックします。
- 4. 「ユニバーサルプラグアンドプレイ」にチェックを入れ、「OK」 ボタンをクリックします。
- 5. 「次へ」をクリックすると、自動的にコンポーネントをインストールします。

#### Windows Meの設定

- 1. 「スタート」-「コントロールパネル」から「アプリケーションの追加と削除」を起動します。
- 2. 「Windowsファイル」タブより、「通信」を選択して、「詳細」ボタンをクリックします。
- 3. 「ユニバーサルプラグアンドプレイ」にチェックを入れ、「OK」 ボタンをクリックします。
- 4. 「OK」ボタンをクリックします。

## 付録D E-Mail警告通知機能(SMTP)

E-Mail警告通知機能を使用すると、プリンター・ステータスをE-Mailで検知することができます。本製品は プリンター・ステータスが変化する毎に、指定のE-Mailアドレス(2アドレスまで指定可能)にE-Mailでプリ ンター・ステータスを送信します。この機能を用いるとインターネットを介してプリンター・ステータスの 「用紙切れ」「オフライン」「プリンタエラー」を検知することができます。

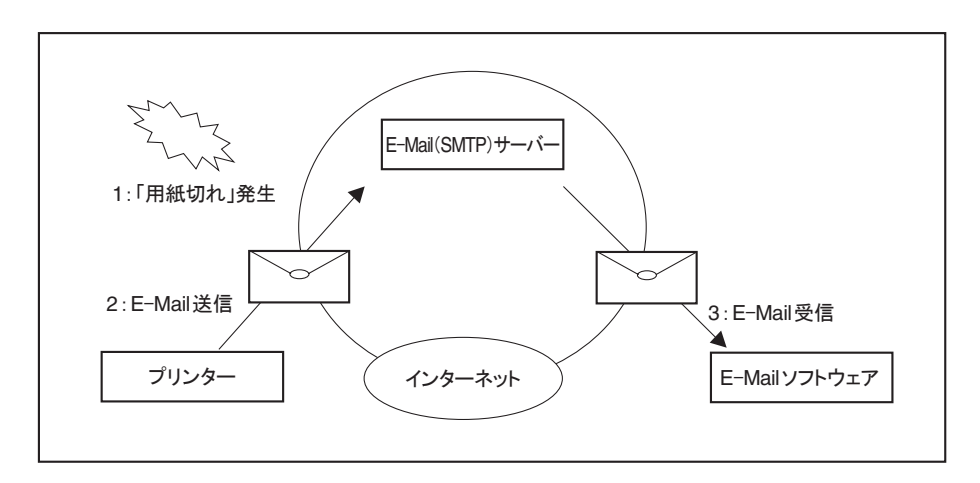

本機能の設定は、Print Manager、Webブラウザ、TELNETで行うことができます。Print Managerを使って本機能の設定を行う場合は、次の手順で行います。

1. Print Managerを起動し、一覧画面から設定する本製品を選択します。

| 2. | <ul> <li>Print Manager</li> <li>ファイル(E) ステータス(E) 総定(S) #15(-5-(G))</li> <li>オラレース(D) (E) (E) (E) (E) (E) (E) (E) (E) (E) (E</li></ul> |                                                          |                                   |
|----|----------------------------------------------------------------------------------------------------|----------------------------------------------------------|-----------------------------------|
|    | <ul> <li>福祉名</li> <li>西方7-602</li> <li>アアドレス設定①</li> </ul>                                                                            | 2 ピリー<br>IP アドレス プリントサーバ名<br>192-168-128-234 5577-502 NW | 「設定」メニューより「プリントサーバの設定」<br>を選択します。 |
|    | く<br>1 名のブリントサーノ が見つかりました。                                                                                                    | E/A[0080920109a2] JP[192168128234]                       |                                   |
| 3. | ブルントサーバ、設定                                                                                                    | <u>र</u>                                                 |                                   |
|    | General TCP/IP NetBEUI/NetBIOS                                                                                                    | SNMP POP SMTP Printer Port                               |                                   |
|    | □ DHCP/BOOTP を使用する                                                                                                    | □ RARP を使用する                                             |                                   |
|    | IP アドレス                                                                                                    | 192 . 168 . 128 . 252                                    |                                   |
|    | サブネットマスク                                                                                                    | 255 255 255 0                                            |                                   |
|    | デフォルトゲートウェイ                                                                                                    | 192 . 168 . 129 . 30                                     |                                   |
|    |                                                                                                    | $\frown$                                                 |                                   |
|    | 高度な設定                                                                                                    | DNS サーバ                                                  |                                   |
|    | アクセスコントロール                                                                                                    | WINS サーバ                                                 | DNSサーバーアドレスを人力します。                |
|    | 初期化                                                                                                    | 設定 キャンセル                                                 |                                   |
|    |                                                                                                    |                                                          |                                   |

| □SMTP プロト のを使用 | ta              |                            |
|----------------|-----------------|----------------------------|
| SMIP サーバ名      | earth           |                            |
| 送信元アドレス        | earth@abc.ne.jp |                            |
| 送信先アドレス 1      | AAA@abc.ne.jp   | 「SMTP」タブを選択し、E−Mailの送信先情報を |
| V              | 送信条件 1          |                            |
| 送信先アドレス 2      | BBB@abc.ne.jp   |                            |
|                | 送信条件 2          |                            |
|                |                 |                            |

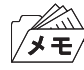

• 送信先情報の各設定項目に関しては、第6章「Print Managerで本製品の設定を行う」を参照してください。

5. 本製品を再起動した後、設定情報が有効になります。

本製品からは次のようなE-Mailメッセージが送信されます。

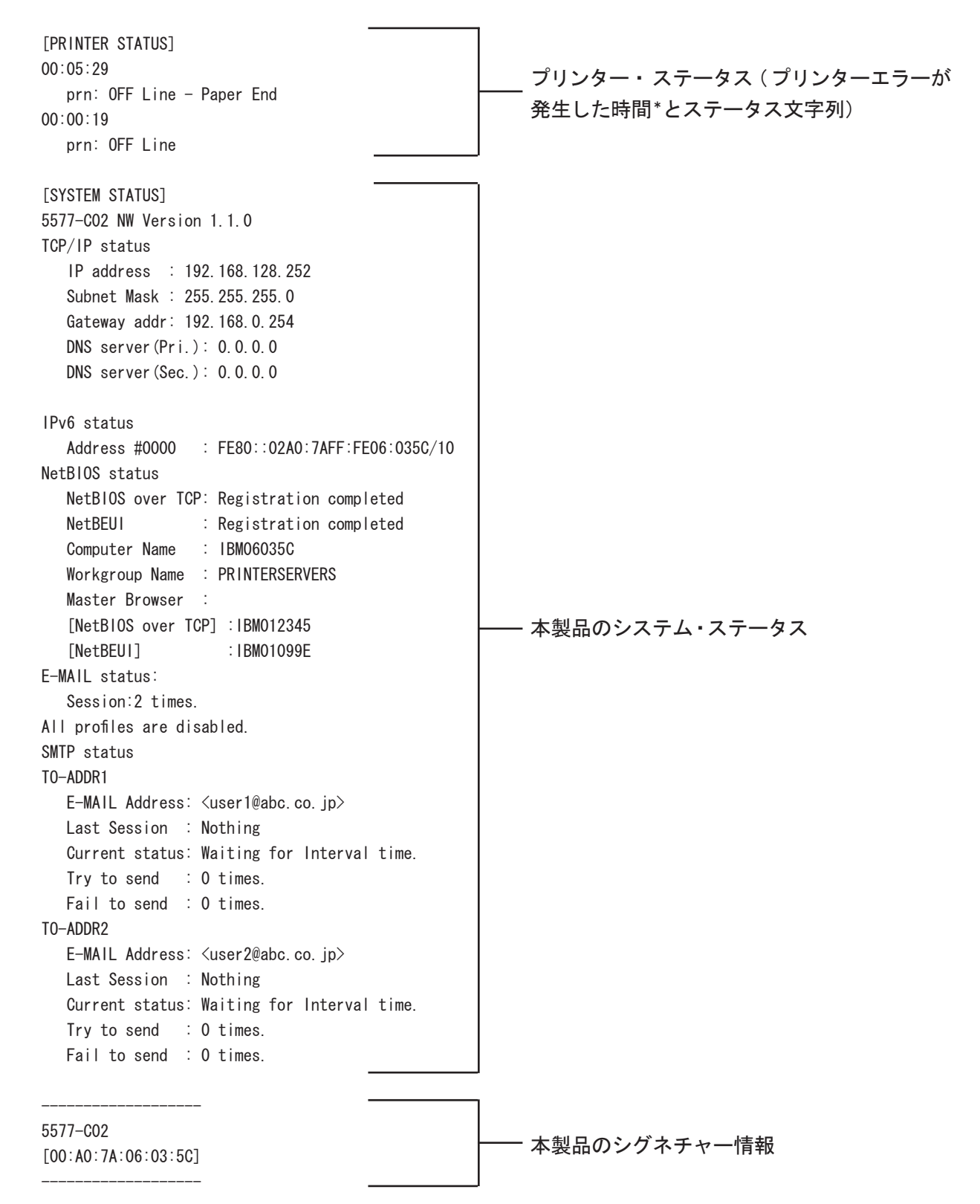

\*本製品を起動してからの時間。

## 付録E E-Mail印刷機能(POP)

E-Mail印刷機能を使うと、インターネットを介して送信されてきたE-Mailデータを直接プリンターに出力 することができます。プリンターに出力するE-Mailデータは、E-Mail本文、およびE-Mailに添付されるテキ ストファイル (\*.txt)、または、プリンター・ドライバーを介して生成された印刷データファイル (\*.prn)を印 刷することができます(ファイル拡張子が"\*.prn","\*.txt"以外の添付ファイルはファイル名のみが印刷されま す)。

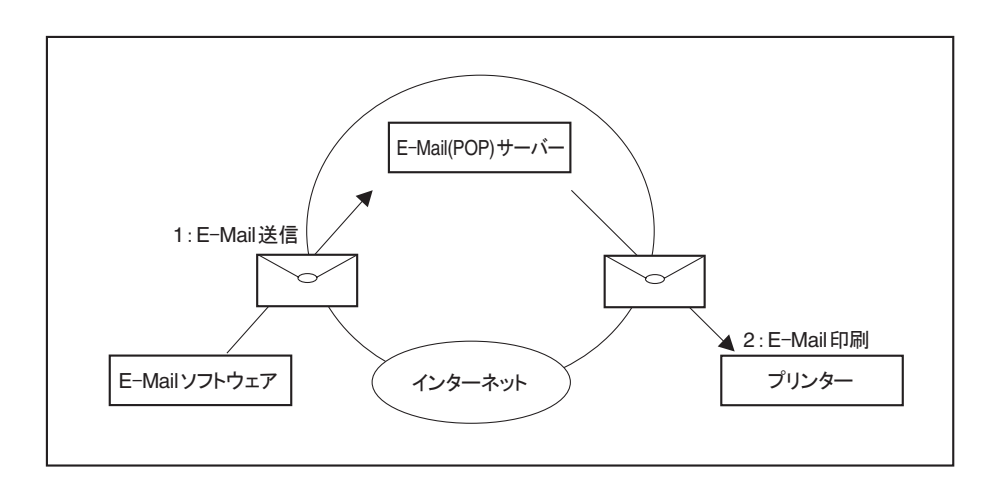

プリンター・ドライバー生成ファイル(\*.prn)を添付印刷する場合は、出力するプリンターのプリンター・ドライバー
 で生成された印刷データファイルを添付する必要があります。

e 添付ファイルのみを印刷する場合は、件名に"/nobody"の文字列を含んでE-mail送信してください。

本機能の設定は、Print Manager、Webブラウザ、TELNETで行うことができます。Print Managerを使って本機能の設定を行う場合は、次の手順で行います。

1. Print Managerを起動し、一覧画面から設定する本製品を選択します。

| 2. | <ul> <li>Print Manacer</li> <li>フィル(P) ステータスの 設定の オジュン(D) ヘルブ(P)</li> <li>マリンドサード(広志教室の)</li> <li>福祉帝(P)</li> <li>アドレス プリントサーバ名</li> <li>192.168.128.234</li> <li>5577002 NW</li> <li>P. アドレス装定の</li> </ul>                                    | 「設定」メニューより「プリントサーバの設定」<br>を選択します。                 |
|----|----------------------------------------------------------------------------------------------------|---------------------------------------------------|
| 3. | < br/> 1 台のブリントサーバが見つかりました。 E/A(0080920109a2] FF(192168128234]  ブリントサーバ設定  Council 「CE//P」 Nat BETF/Nat EPSC CNMD POR CMTD Printer Part                                                                                                    |                                                   |
|    | Openeral TVFX3         NetBEDD NetBEDS         Sterr         FOP         Sam P         France Fort           DHCP/BOOTP を使用する         □         □         168         .128         .252           サブネットマスク         255         .255         .0 |                                                   |
|    | 高度な設定     DNS サーバ       アクセスコントロール     WINS サーバ       初期化     設定                                                                                                    | [TCP/IP]タブより「DNSサーバ」をクリックし、<br>DNSサーバーアドレスを入力します。 |

| 4. | プリントサーバ設定<br>Council TOPA NetOFUT/NetDOS SNMD POP SMTD Printmart                                          |                                     |
|----|----------------------------------------------------------------------------------------------------|-------------------------------------|
|    | Control Total Percess Actions Office Total                                                                |                                     |
|    | ユーザ設定 1         OFF         ユーザ設定 2         OFF           ユーザ設定 3         OFF         ユーザ設定 4         OFF |                                     |
|    | 著信チェック問題<br>ローカルタイムゾーン<br>+<br>09 : 00<br>・<br>・<br>・<br>・<br>・<br>・<br>・<br>・<br>・                       | [POP] タブを選択し、E-Mailの受信アドレス情報を入力します。 |
|    | 初期化 設定 キャンセル                                                                                              | 「設定」をクリックします。                       |

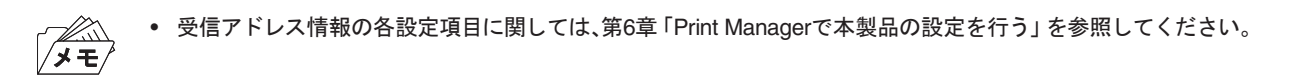

5. 本製品を再起動した後、設定情報が有効になります。

## 付録F 管理情報を確認する

Webブラウザ表示に関しては第6章「設定に関する機能」を、FTPに関しては第5章「UNIX/Linux環境で使用 する」を参照してください。

プリンターの論理ポートステータスを確認する

Webブラウザ画面で確認する

Webブラウザ画面の「ポート情報」をクリックすることにより、論理ポートステータスを確認できます。

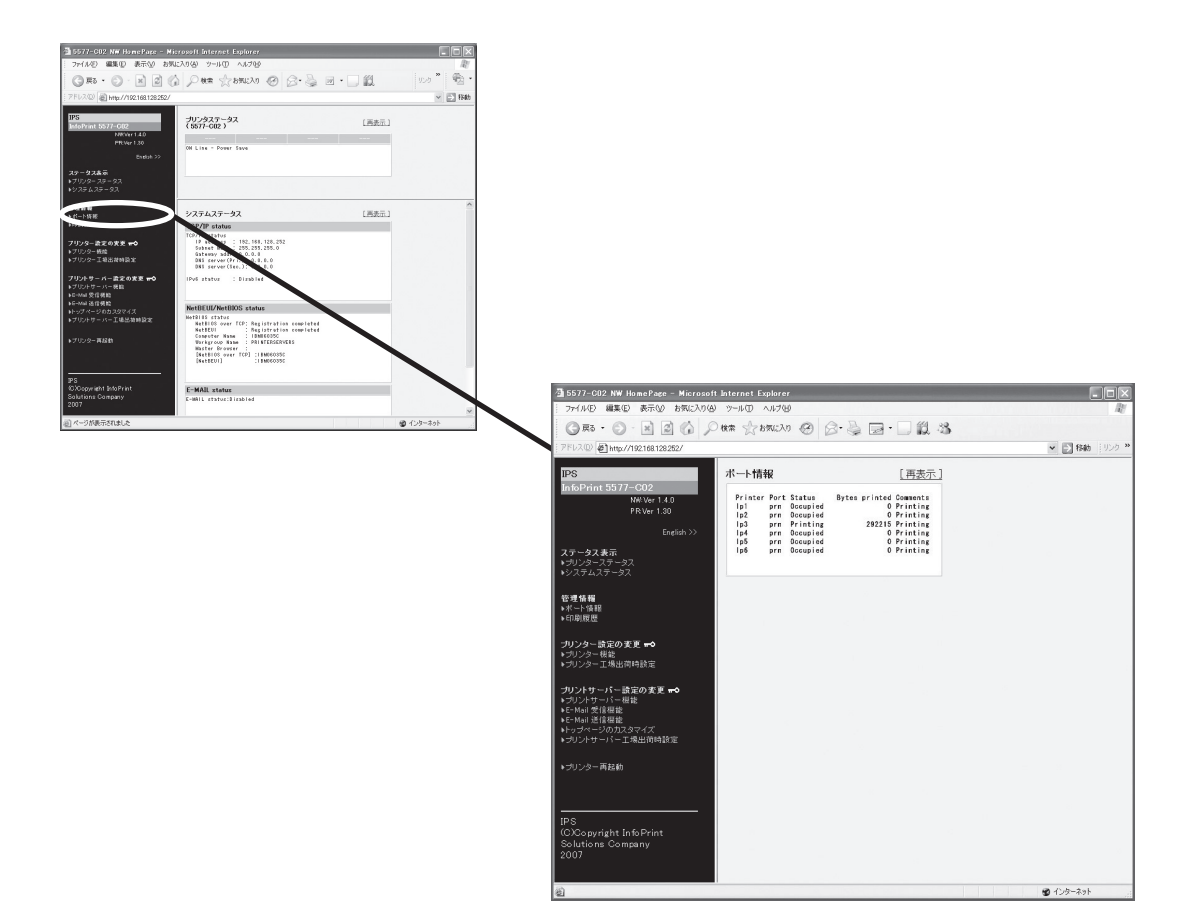

### FTPで取得する

ルートディレクトリにて「get status」を実行することで、statusファイルが作成され下記例のような論理 ポートステータスが格納されます。

statusファイルはASCII文字列にて構成されます。

| Printer | Port | Status   | Bytes printed | Comments |
|---------|------|----------|---------------|----------|
| lp1     | prn  | Occupied | 0             | Printing |
| lp2     | prn  | Occupied | 0             | Printing |
| lp3     | prn  | Printing | 292215        | Printing |
| lp4     | prn  | Occupied | 0             | Printing |
| lp5     | prn  | Occupied | 0             | Printing |
| lp6     | prn  | Occupied | 0             | Printing |
|         |      |          |               |          |

| 内訳                     |                    |             |  |  |  |
|------------------------|--------------------|-------------|--|--|--|
| Printer                | 印刷先ポート(論理プリンターポート) |             |  |  |  |
| Port                   | 物理プリンターポート         |             |  |  |  |
| Status                 | 論理ポートのステータス        |             |  |  |  |
|                        | Available          | 印刷可能        |  |  |  |
|                        | Printing           | 印刷中         |  |  |  |
|                        | Occupied           | 他の論理ポートで印刷中 |  |  |  |
| Bytes printed 印刷済みバイト数 |                    |             |  |  |  |
| Comments               | プリンターのステータス        |             |  |  |  |
|                        | No Error           | 印刷可能        |  |  |  |
|                        | Printer off-line   | オフライン       |  |  |  |
|                        | Printing           | 印刷中         |  |  |  |
|                        | Paper out          | 紙無し         |  |  |  |

### プリンターの印刷ログを確認する

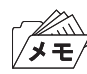

パラレルI/Fからの印刷はログに格納されません。

Webブラウザ画面で確認する

Webブラウザ画面の「印刷履歴」をクリックすることにより、印刷ログを確認できます。

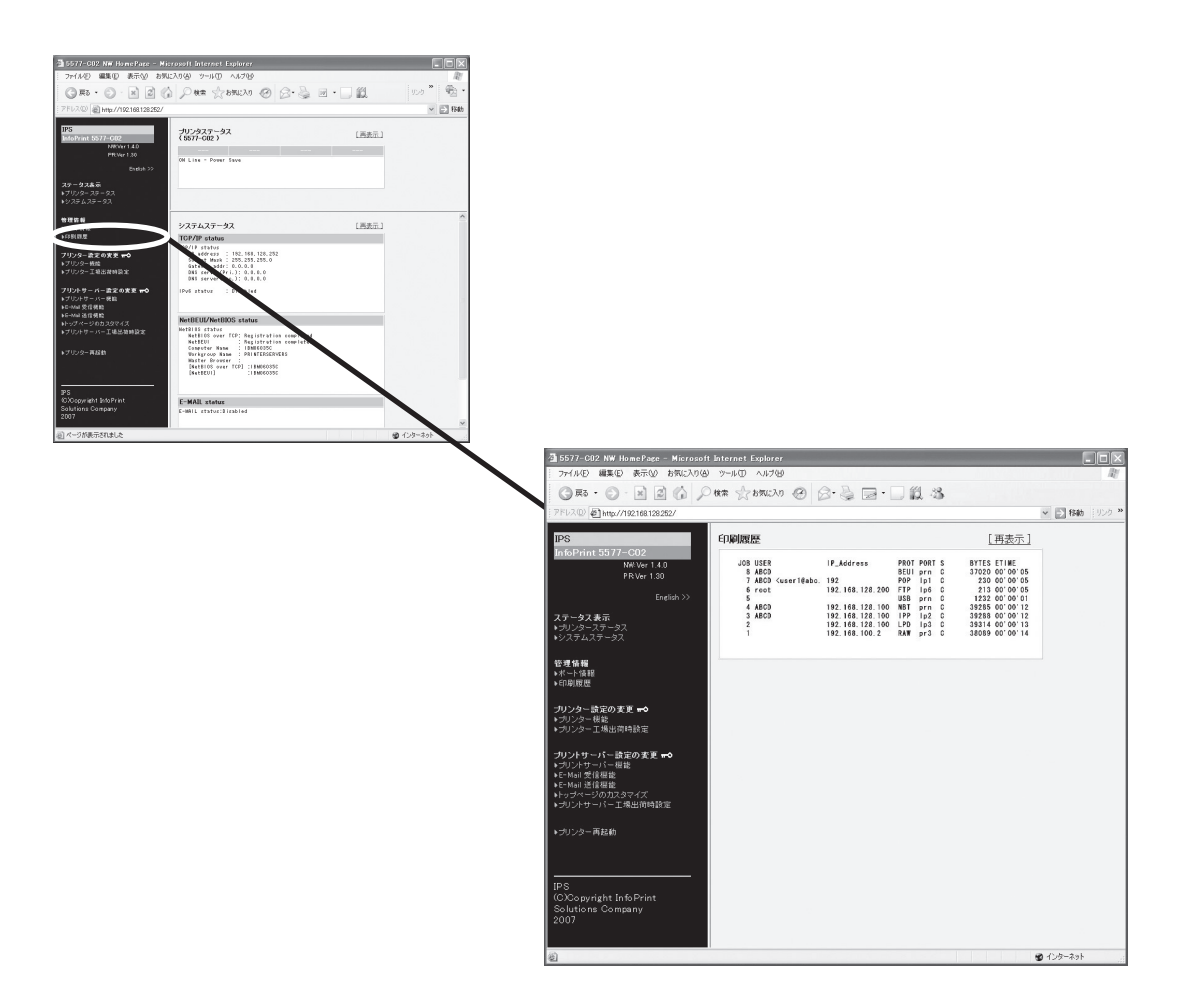

FTPで取得する

FTPのルートディレクトリにて「get account」を実行することで、accountファイルが作成され、下記例のような印刷ログが格納されます。

accountファイルはASCII文字列にて構成されます。

| 例    | ) |
|------|---|
| 15.3 | / |

| JOB | USER                                                                                                    | IP_Address         | PROT | PORT | S | BYTES | ETIME      |
|-----|----------------------------------------------------------------------------------------------------|--------------------|------|------|---|-------|------------|
| 8   | ABCD                                                                                                    |                    | BEUI | prn  | С | 37020 | 00' 00' 05 |
| 7   | ABCD <user1@abc.< td=""><td>192</td><td>POP</td><td>lp1</td><td>С</td><td>230</td><td>00' 00' 05</td></user1@abc.<> | 192                | POP  | lp1  | С | 230   | 00' 00' 05 |
| 6   | root                                                                                                    | 192. 168. 128. 200 | FTP  | lp6  | С | 213   | 00' 00' 05 |
| 5   |                                                                                                    |                    | USB  | prn  | С | 1232  | 00' 00' 01 |
| 4   | ABCD                                                                                                    | 192. 168. 128. 100 | NBT  | prn  | С | 39285 | 00' 00' 12 |
| 3   | ABCD                                                                                                    | 192. 168. 128. 100 | IPP  | lp2  | С | 39288 | 00' 00' 12 |
| 2   |                                                                                                    | 192. 168. 128. 100 | LPD  | lp3  | С | 39314 | 00' 00' 13 |
| 1   |                                                                                                    | 192. 168. 100. 2   | RAW  | pr3  | С | 38089 | 00' 00' 14 |
|     |                                                                                                    |                    |      |      |   |       |            |

| 内訳                                         |                                                                                                    |                        |  |  |
|--------------------------------------------|----------------------------------------------------------------------------------------------------|------------------------|--|--|
| JOB                                        | 本製品内部に割り振るJOB-ID<br>JOB-IDは、下記の範囲で照準に割り当てていき、最大値(65535)に達し<br>た場合は1に戻る。<br>16 bit unsigned: 1-65535<br>表示は、最大20JOBまでで、表示順はJOB_IDが大きい順となる。 |                        |  |  |
| USER                                       | 印刷ユーザー名(16 byteまで)*1                                                                                                    |                        |  |  |
| IP_Address                                 | IP_Address*2                                                                                                    |                        |  |  |
| PROT                                       | 印刷プロトコル                                                                                                    |                        |  |  |
|                                            | LPD                                                                                                    | LPD印刷                  |  |  |
|                                            | FTP                                                                                                    | FTP印刷                  |  |  |
|                                            | RAW                                                                                                    | TCP/IP Raw Port印刷      |  |  |
|                                            | IPP                                                                                                    | IPP印刷                  |  |  |
|                                            | POP                                                                                                    | POP印刷                  |  |  |
|                                            | NBT                                                                                                    | NetBIOS over TCP/IP 印刷 |  |  |
|                                            | BEUI                                                                                                    | NetBEUI印刷              |  |  |
|                                            | USB                                                                                                    | USB印刷                  |  |  |
| PORT ユーザーが印刷に使用した論理ポート名                    |                                                                                                    | 卜名                     |  |  |
| S                                          | 印刷状況(C:Complete、P:Printingの2つ)                                                                                                    |                        |  |  |
| BYTES                                      | プリンターへの送信バイト数                                                                                                    |                        |  |  |
| ETIME データ送信にかかっている、またはデータ送信終了までの時間<br>で表示) |                                                                                                    |                        |  |  |

\*1 USB、TCP/IP Raw Port印刷では、USER名は空白となります。

POP印刷では、USER名<Mailアドレス>を最大16バイトまで格納します。

\*2 NetBEUI、POP、USB印刷では、IP\_Addressは空白となります。

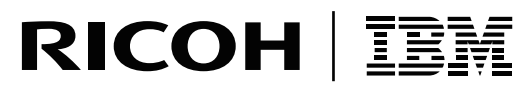

InfoPrint Solutions Company

インフォプリント・ソリューションズ・ジャパン株式会社 〒104-0011 東京都中央区銀座8-13-1